## **KENWOOD**

## **SERIE DNN CREAZIONE ACCOUNT**

## 1- Abilitare il proprio smartphone come router

Per collegare il DNN alla rete Internet, è necessario avere uno smartphone con connessione dati e con funzione Hot Spot, che permetta di funzionare da router. Come esempio, riportiamo la seguenza utilizzando un Samsung Galaxy S5 e un DNN9250DAB.

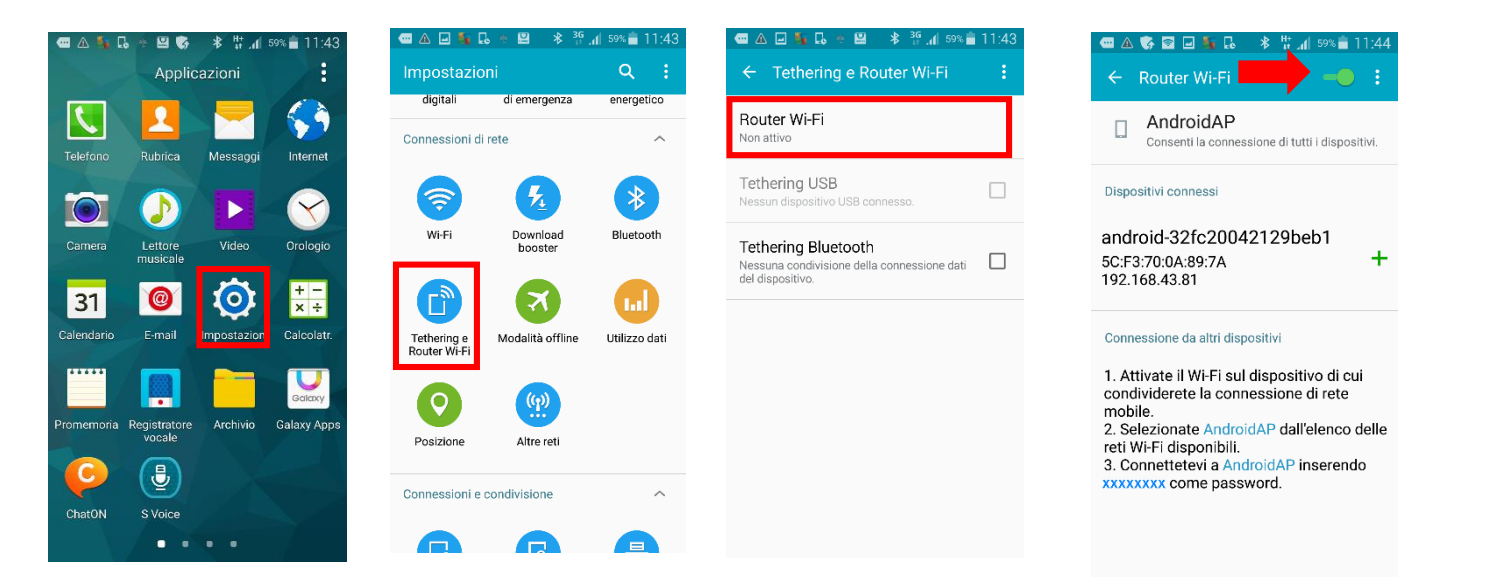

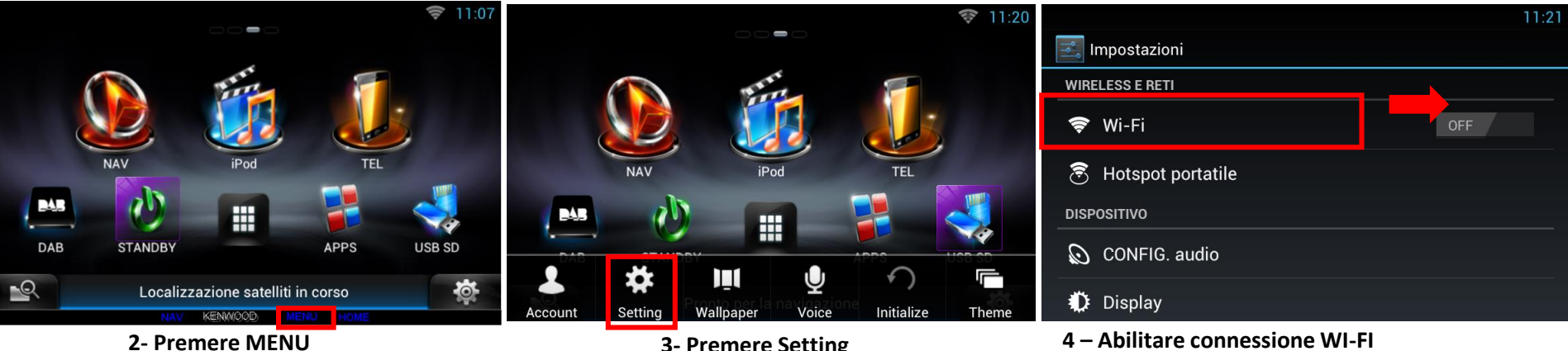

Dalla schermata di Impostazione iniziale, premere il tasto "MENU".

**3- Premere Setting** 

Scorrere il tasto su ON per abilitare la connessione WI-FI e premere la selezione, per accedere alle reti disponibili

| 11:59                                                                                                    | · * 11:59                                                 |                  |                                                                        | <b>T</b> 11:22            |
|----------------------------------------------------------------------------------------------------|-----------------------------------------------------------|------------------|------------------------------------------------------------------------|---------------------------|
| Wi-Fi ON SCANSIONE AGGIUNGI RETE                                                                                                    | Wi-Fi                                                     | AGGIUNGI RETE    | Wi-Fi ON So                                                            | CANSIONE AGGIUNGI RETE    |
| AndroidAP 🛜                                                                                                    | AndroidAP Protetta con \ Intensità segnale                |                  | AndroidAP<br>Connessa                                                  | <del>ç</del> i            |
| KWD STATES STATES STATE | KWDmobil<br>Protetta con V WPA2 PSK                       | <b>F</b> a       | KWDmobile<br>Protetta con WPA                                          | <b>?</b>                  |
| KWDmobile 🦙                                                                                                    | KWD     Password       Protetta con \                     | <del>,</del>     | KWD<br>Protetta con WPA                                                | <b>?</b>                  |
| FASTWEB-1-MtdoGBiVFhhZ                                                                                                    | FASTWEB- Annulla Connetti Protetta con V                  | <b>R</b>         | FASTWEB-1-MtdoGBiVFhhZ<br>Protetta con WPA (rete protetta disponibile) | <b>\$</b> 1               |
| <b>4.1 – Abilitare connessione WI-FI</b><br>Selezionare la rete da utilizzare, in questo caso<br>è AndroidAP                                                                                                    | 4.2 – Abilitare connessione WI-FI<br>Inserire la password |                  | 5 – Effettuare la connession<br>Ora la rete è connessa                 | ie WI-FI<br>a             |
| Wi-Fi     ON     Scansione     aggiungi rete                                                                                                    |                                                           |                  | Limpostazioni account                                                  |                           |
| AndroidAP 🛜                                                                                                    | NAV IPOD TEL                                              |                  | Crea account                                                           |                           |
| KWDmobile 🛜                                                                                                    |                                                           |                  | Selez user login                                                       |                           |
| KWD<br>Protetta con WPA                                                                                                    | 💻 🕐 🔳 💕                                                   |                  | Imp account proprietario                                               |                           |
| FASTWEB-1-MtdoGBiVFhhZ<br>Protetta con WPA (rete protetta disponibile)                                                                                                    | Account Setting Wallpaper Voice Initialize                | tise so<br>Theme | V.le Piave                                                             | 尊                         |
| <b>6 – Uscire dalla configurazione WI-FI</b><br>Premere il Tasto HOME                                                                                                    | 7 – Creazione Account<br>Premere il Tasto ACCOUNT         |                  | <b>7.1 – Creazione Accou</b><br>Premere Impostazione account p         | <b>nt</b><br>proprietario |
|                                                                                                    | L Impostazioni account                                    | গি 14:24         | ® Lea account                                                          |                           |
| Account                                                                                                    | Crea account                                              |                  | E-mail E-mail                                                          |                           |
| Password Password                                                                                                    | Selez user login                                          |                  | Password Password                                                      |                           |

Conferma PSW Conferma PSW

0

9

V.le Piave **7.4 – Creazione altri Account** Inserire i dati account guest

ОК

Ø

**7.3 – Creazione altri Account** Per creare altri account ospiti (Guest)

V.le Piave

Auto Login

-Q

0

Imposta account

**7.2 – Creazione Account** Inserire account e password e premere OK

9

ОК

V.le Piave

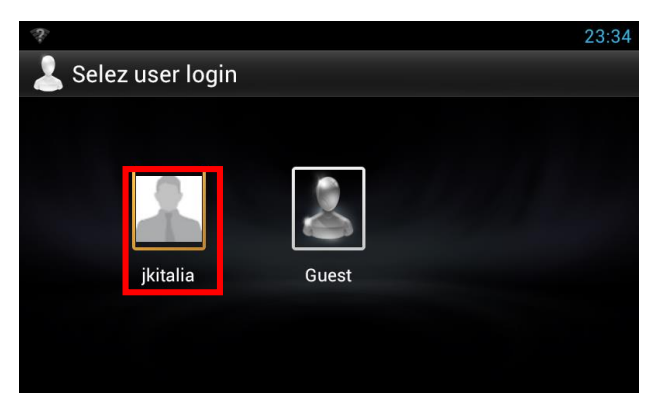

 8 – Login iniziale
 Una volta creato l'account, verrà richiesto di effettuare l'user Login ad ogni accensione

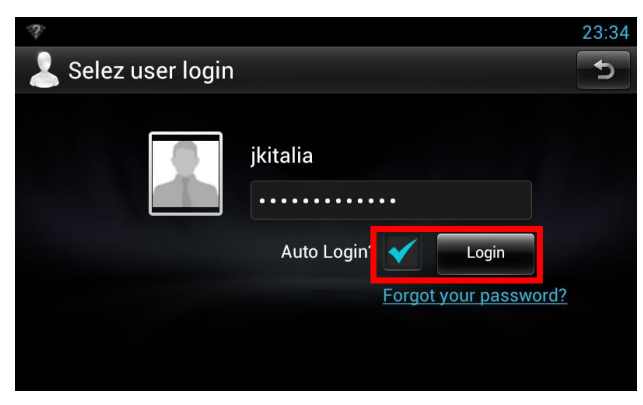

8.2 – Eliminazione richiesta Login iniziale Una volta inserita la password, abilitare l'auto Login ed effettuare il Login

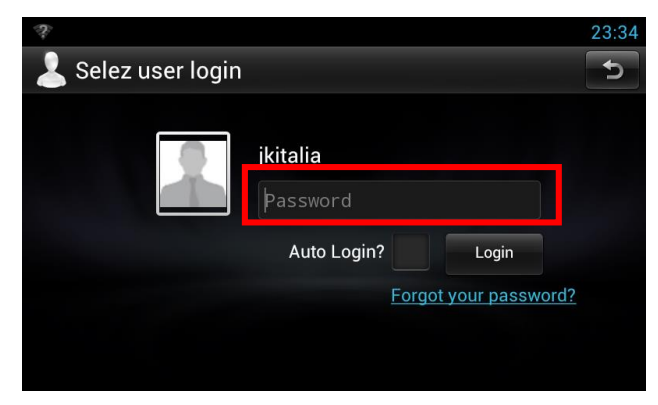

8.1 – Eliminazione richiesta Login iniziale Per eliminare questa richiesta ad ogni accensione è necessario inserire la password

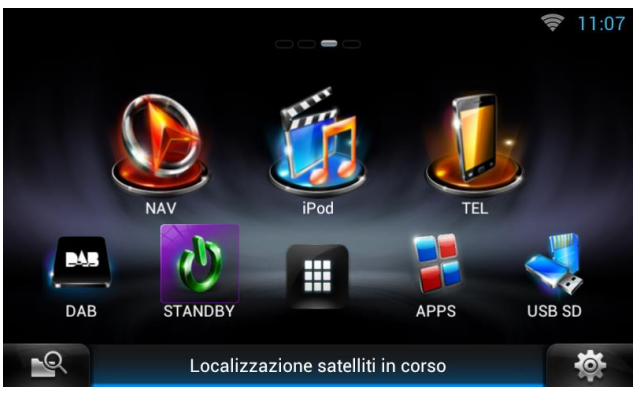

8.3 – Eliminazione richiesta Login iniziale Da questo momento, ad ogni accensione del DNN verrà visualizzato il menù principale e non ci sarà alcuna richiesta di Login